# **Instruction Manual for BondReco**

#### TABLE OF CONTENT

| Sr no | Title                        | Pg no. |
|-------|------------------------------|--------|
| 1     | Introduction to BondReco     | 3      |
| 2     | Steps to access BondReco     | 3      |
| 3     | Application navigation guide | 5      |
| 4     | Limitations                  | 8      |

#### Introduction to BondReco

Hexaware Technologies BondReco, powered by cutting-edge AI technology from Microsoft Azure OpenAI, provides a userfriendly solution for businesses to stay compliant with regulations while minimizing the risk of revenue loss and legal difficulties. Companies in the US select retirement funds for their employees and when selecting a retirement fund, an employer considers ERISA as a compliance to check along with other regulations. Secure your tomorrow with AI-powered solution, your safety net in a volatile market, and foster a robust financial future through reliable compliance checks.

#### **Steps to access BondReco Solution**

Enter your details on the Landing page Please note: Remove the pop-up block from the browser

|                                                                                                    | •                                                                                                    | , A                                                                                                    | reate your<br>account |                                                                                                    |    |
|----------------------------------------------------------------------------------------------------|----------------------------------------------------------------------------------------------------|----------------------------------------------------------------------------------------------------|-----------------------|----------------------------------------------------------------------------------------------------|----|
| Description           Description         Description           Description         Description           Description         Description           Description         Description           Description         Description           Description         Description           Description         Description           Description         Description           Description         Description           Description         Description           Description         Description | Sector of the sector of the se | Event of the second of the second of the sec | Press walt.           | r<br><b>Excelse</b><br><b>Excelse</b><br>Serdisconstructions the time<br>time of house to compare and<br>from of house to 25 while and<br>from of house to 25 while and<br>from of house to 25 while and<br>from one to compare and<br>the manual to 25 while and<br>from one to compare and<br>the manual to 25 while and<br>from one to compare and<br>the manual to 25 while and<br>the manual to 25 while and<br>t | Ç≱ |

## Provide the Microsoft login credentials

| 👘 BondReco - Landing 🛛 🗙 🕂                       |                                                                                | ✓ – Ø X                                       |
|--------------------------------------------------|--------------------------------------------------------------------------------|-----------------------------------------------|
| ← → Ç 🔒 bondrecolandingapp-dev.azurewebsites.net | Sign in to your account - Google Chrome — X                                    | 🖈 🔲 🌧 Incognito (2) 🚦                         |
| vy                                               | <ul> <li>loginumicrosortoniine.com/common/oauth2/v2/0/authonzerresp</li> </ul> |                                               |
|                                                  | Microsoft                                                                      |                                               |
|                                                  | Sign in                                                                        |                                               |
|                                                  | Email or phone                                                                 |                                               |
|                                                  | Can't access your account?                                                     |                                               |
|                                                  |                                                                                |                                               |
|                                                  | Next                                                                           |                                               |
|                                                  |                                                                                |                                               |
|                                                  |                                                                                |                                               |
|                                                  | Sign-in options                                                                |                                               |
|                                                  |                                                                                |                                               |
|                                                  |                                                                                |                                               |
|                                                  |                                                                                |                                               |
|                                                  |                                                                                | Powered by Hearware                           |
|                                                  | Terms of use Privacy & cookies                                                 | Copyright © 2023 Hexaware all rights reserved |
|                                                  | -                                                                              |                                               |
|                                                  |                                                                                |                                               |

## Click on 'I agree' to continue with the solution

| +i. | ×                                                                                                    |   |  |
|-----|----------------------------------------------------------------------------------------------------|---|--|
|     | Name                                                                                                    |   |  |
|     | Organization Name                                                                                                    |   |  |
|     | Phone Number B YOUR                                                                                                    |   |  |
| 0   | Tenant ID nt                                                                                                    |   |  |
|     | Hexaware will ask to provide certain configuration information of your on<br>prem system solely for the purpose of assessing BondReco workload on<br>Azure. The data provided is protected as per our standard Privacy policy<br>and will be processed solely for the intended business purpose.<br>We may collect & process any additional data (if required) in order to fulfill<br>the requested Services.<br>Please refer the Terms of use/Subscription agreement for further details. |   |  |
|     | I hereby agree to the terms and conditions along with privacy policy to register for BondReco on Azure service offered by Hexaware.                                                                                                    |   |  |
|     | If you don't want to avail these services in future please send an email to :<br>4c24-8844-9962e0163719<br>privacy@hexaware.com                                                                                                    |   |  |
|     |                                                                                                    |   |  |
|     |                                                                                                    | 1 |  |

*Please note:* After you have successfully registered you will receive an email notification confirmation.

|                                                               |                                                      | nulication no | vigation guida       |                     | HEXAWARE          |
|---------------------------------------------------------------|------------------------------------------------------|---------------|----------------------|---------------------|-------------------|
|                                                               | A                                                    | ppication na  | vigation guide       |                     |                   |
|                                                               | OVERVIEW                                             |               | NOTES                | TASK NOTIFICATION   |                   |
| Compliance Tracking<br>Risk Assessment<br>Document Management | 1     2       Upload     1       5     Company Name: | .pdf          | 6<br>Recommendation: | Generate Response   | Download PDF      |
| Report<br>Alert                                               | 7 Explanation:                                       |               |                      |                     |                   |
| Survey Analytics<br>Admin                                     |                                                      |               |                      |                     |                   |
| System Admin                                                  |                                                      |               |                      |                     | ·                 |
|                                                               |                                                      | Account Team  | Account Narrative    | Account Application | Account Checklist |

- 1. **Upload button** : This feature will enable you to select a file of your choice and upload it to the application. Please note that the file uploaded is that of a Memorandum offering document or a bond document. The file should be less than 500 pages long and it doesn't work on scanned PDFs currently
- 2. File name : It will display the selected file uploaded by the user
- 3. **Generate Response** : The 'Generate Response' button is designed to produce an output that is dependent on the input bond file provided.
- 4. **Download Report** : The system will offer you the choice to download the PDF report containing the generated response
- 5. **Company Name** : Within this interface, you have the ability to observe the extracted company name sourced from the bond file.
- 6. **Recommendation** : in this section you will find the presentation of investment recommendations for your consideration
- 7. **Explanation** : The system will present a comprehensive summary of the Bond file for your review.

#### Continue...

| C      bondrecowebapp-dev.azurewebsites.ne | Uhome              |                      |                     | i£ ☆ [         |
|--------------------------------------------|--------------------|----------------------|---------------------|----------------|
| BONDRECO ON                                |                    |                      |                     | WELCO          |
| Compliance Tracking                        | _                  | _                    |                     | Download PDI   |
| Risk Assessment                            |                    | 3                    |                     |                |
| Document Management                        | Drog & Drop Your I | File Or Browse Files |                     |                |
| Report                                     |                    | Ł                    |                     |                |
| Alert                                      |                    |                      |                     |                |
| Survey Analytics                           |                    |                      |                     |                |
| Admin                                      |                    |                      |                     |                |
| System Admin                               |                    |                      |                     |                |
|                                            |                    |                      |                     |                |
|                                            |                    |                      |                     |                |
|                                            |                    |                      |                     |                |
|                                            |                    |                      |                     |                |
|                                            | Account Team       | Account Narrative    | Account Application | Account Checki |

## File getting uploaded

| 🗢 🤝 G 🔳 bondrecowebapp-dev. | azurewebsites.net/nome                             | ਿਸ 🖬 🖷 :          |
|-----------------------------|----------------------------------------------------|-------------------|
|                             |                                                    |                   |
| Compliance Tracking         |                                                    |                   |
| Risk Assessment             | pdf (2.76 MB) 50%                                  |                   |
| Document Management         |                                                    |                   |
| Report                      |                                                    |                   |
| Alert                       |                                                    |                   |
| Survey Analytics            | Cancel Upload                                      |                   |
| Admin                       |                                                    |                   |
| System Admin                |                                                    |                   |
|                             |                                                    |                   |
|                             |                                                    |                   |
|                             |                                                    |                   |
|                             |                                                    |                   |
|                             | Account Team Account Narrative Account Application | Account Checklist |

You will get the notification after the file is uploaded and ready to generate the response

| HEXA | WARE |
|------|------|
|      |      |

| ⇒ G ■ bondrecowebapp-dev.az            | zurewepsites.net/nome |              |                   |                     | ₩ ¥ U ě :             |
|----------------------------------------|-----------------------|--------------|-------------------|---------------------|-----------------------|
|                                        | RVIEW                 |              | NOTES             | TASK N( 🗸 File E    | xtraction Successful! |
| Compliance Tracking<br>Risk Assessment | Upload                | .pdf         |                   | Generate Response   | Download PDF          |
| Document Management                    | Company Name:         |              | Recommendation:   |                     |                       |
| Report                                 | Explanation:          |              |                   |                     |                       |
| Alert                                  |                       |              |                   |                     |                       |
| Survey Analytics                       |                       |              |                   |                     |                       |
| System Admin                           |                       |              |                   |                     |                       |
|                                        |                       |              |                   |                     |                       |
|                                        |                       |              |                   |                     |                       |
|                                        |                       |              |                   |                     |                       |
|                                        |                       | Account Team | Account Narrative | Account Application | Account Checklist     |
|                                        |                       |              |                   |                     |                       |
| Admin<br>System Admin                  |                       | Account Team | Account Narrative | Account Application | Account Checklist     |

Sample Report (PDF File)

|                                                                                                    |   |               | <b>Date:</b> 23-May-2023                                                                                                    |
|----------------------------------------------------------------------------------------------------|---|---------------|----------------------------------------------------------------------------------------------------|
| Company Name:                                                                                                    |   |               |                                                                                                    |
| Recommendation :                                                                                                    | 2 |               |                                                                                                    |
|                                                                                                    |   | Explanation : |                                                                                                    |
| 3) ist on this bond with<br>induciary of a pension<br>or not purchasing the<br>not a governmental with<br>law. It also states the<br>of such securities for<br>Department of Labour<br>Invest on this bond with<br>fiduciary of a pension<br>or not purchasing the<br>not a governmental with<br>law. It also states the<br>of such securities for |   |               | the must either be not a<br>in plan subject to ERISA,<br>Sets of any such plan, or<br>tement rubject to similar<br>unities and any exchange<br>temptive relief under US<br>TCE 90 1 or 84-14 under<br>tyer must either be not a<br>efft plan subject to ERISA,<br>sets of any such plan, or<br>gement rubject to similar<br>unities and any exchange<br>temptive relief under US |

- It will show the company name
- It will show the recommendation for investment

• Comprehensive summary of the Bond file for your review

#### Limitation

• The file should be less than 500 pages long and it doesn't work on scanned PDFs currently